# Shoprenter (Gold vagy annál nagyobb csomag) - Affiliate partnerek beállítása

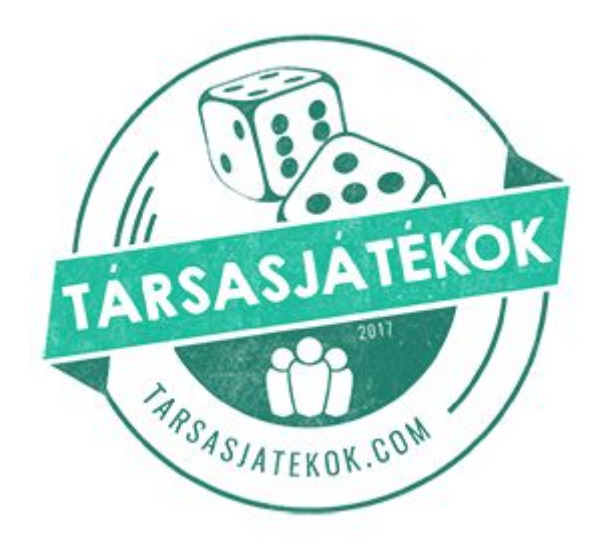

| Shoprenter - Affiliate partnerek beállítása | 2 |
|---------------------------------------------|---|
| Affiliate engedélyezése a webshopban        | 2 |
| A jutalék beállítása                        | 3 |
| Affiliate link beállítása                   | 4 |
| Affiliate partner beállítása                | 5 |
| Egyéb kérdések                              | 6 |

# Shoprenter - Affiliate partnerek beállítása

Ez egy általános leírás a webshopok számára, ami az ahhoz szükséges beállításokat és lépéseket tartalmazza, hogy fel tudják venni a Tarsasjatekok.com oldalt mint affiliate partnert a rendszerükbe.

# Affiliate engedélyezése a webshopban

Ha még nincs engedélyezve az affiliate rendszer, könnyen megtehetjük azt a webshop admin felületén, a **Marketing / Affiliate / Beállítások** menüpontban.

## Beállítások

## Engedélyezi az affiliate rendszer használatát?

Beállítás: <u>Igen</u>

### Új tranzakció automatikus jóváhagyása

Beállítás: Igen

\* Ha Igen-re állítja, akkor a beérkezett jutalékok automatikusan érvényesek lesznek. Ez kevesebb adminisztrációt jelent, de ha mégsem szeretne jóváhagyni egy adott tranzakciót, akkor manuálisan kell viszavonnia azt!

#### Érvényesítés beállítása a jelenlegi függőben lévő jutalékokra is

Beállítás: bepipálva

\* Ha bepipálja, akkor visszamenőlegesen is érvényesíti a függőben lévő jutalékokat

**Automatikus jóváhagyás az alábbi rendelés státuszok esetén** Beállítás: <u>minden üresen hagyva, kivéve: Teljesítve</u>

\* Ha nincs kiválasztva rendelés státusz, akkor a státusztól függetlenül automatikusan érvényesek lesznek a jutalékok

Összes regisztrált felhasználó legyen affiliate partner Beállítás: <u>Nem</u>

**Kifizetés módja** Beállítás: <u>Pénz</u>

|--|

| Affiliate bealiftasok                                                                                                    |                                                         |  |
|----------------------------------------------------------------------------------------------------|---------------------------------------------------------|--|
| Általános beállítások                                                                                                    | E-mail beállítások                                      |  |
| Engedélyezi az affiliate rendsz<br>használatát?                                                                                                    | Engedélyezett 💌                                         |  |
| Új tranzakció automatikus<br>jóváhagyása                                                                                                    |                                                         |  |
| Ha Igen-re állítja, akkor a beérkezett<br>jutalékok automatikusan érvényesek<br>lesznek.                                                                                                    | ligen                                                   |  |
|                                                                                                    |                                                         |  |
| Érvényesítés beállítása a jelen<br>függőben lévő jutalékokra is                                                                                                    | ilegi                                                   |  |
| Érvényesítés beállítása a jelen<br>függőben lévő jutalékokra is                                                                                                    | ilegi                                                   |  |
| Érvényesítés beállítása a jelen<br>függőben lévő jutalékokra is<br>Automatikus jóváhagyás az alá<br>rendelés státuszok esetén                                                                                                    | abbi                                                    |  |
| Érvényesítés beállítása a jelen<br>függőben lévő jutalékokra is<br>Automatikus jóváhagyás az alá<br>rendelés státuszok esetén<br>Ha nincs kiválasztva rendelés státus<br>a státusztól függetenül automatikusa<br>érvényesek lesznek a jutalékok  | abbi<br>z, akkor<br>an                                  |  |
| Érvényesítés beállítása a jelen<br>függőben lévő jutalékokra is<br>Automatikus jóváhagyás az alá<br>rendelés státuszok esetén<br>Ha nincs kiválasztva rendelés státus<br>a státusztól függetlenül automatikusa<br>érvényesek lesznek a jutalékok | abbi<br>z, akkor<br>an<br>Mindet választ / Mindet töröl |  |

# A jutalék beállítása

Adjunk hozzá egy új jutalékot a rendszerben, a **Marketing / Affiliate / Jutalékok** menüpont alatt kattintsunk az **Új hozzáadása** gombra

Beállítások

Megnevezés: Tarsasjatekok.com jutalék Esemény: rendelés Jutalék típusa: százalékos Alapértelmezett-e: egyedi Jutalék mértéke: 8 Összes termékre legyen érvényes: bepipálva Ha mindent sikeresen beállítottunk, akkor kattintsunk a mentés gombra!

| Jutalék típusok                 |                           |
|---------------------------------|---------------------------|
| Megnevezés                      | Tarsasjatekok.com jutalék |
| Esemény *                       | rendelés 🔹                |
| Jutalék típusa *                | százalékos 🔻              |
| Alapértelmezett-e *             | egyedi 🔹                  |
| Jutalék mértéke *               | 8                         |
| Összes termékre legyen érvényes |                           |

# Affiliate link beállítása

Adjunk hozzá egy új linket a rendszerben, a **Marketing / Affiliate / Eszközök** menüpont alatt kattintsunk az **Új hozzáadása** gombra

Beállítások

Megnevezés: Tarsasjatekok.com Típus: link Alapértelmezett-e: egyedi Cél URL: A webshop domain neve ( pl: a-webshop-neve.hu )

A többi mezőt hagyjuk üresen!

Ha mindent sikeresen beállítottunk, akkor kattintsunk a mentés gombra!

| Partner eszközök    |                   |
|---------------------|-------------------|
| Megnevezés *        | Tarsasjatekok.com |
| Típus *             | link 💌            |
| Alapértelmezett-e * | egyedi 💌          |
| Cél URL *           | a-bolt-cime.hu    |
| flash               |                   |
| 🚍 Hungarian 🛛 😹 Er  | nglish            |
| JRL title           |                   |
|                     |                   |

# Affiliate partner beállítása

Keressük meg az <u>info@tarsasjatekok.com</u> e-mail címmel rendelkező felhasználót a rendszerben, a **Bolt / Vevők** menüpont alatt kattintsunk az **Szerkesztés** ikonra. Ha nem találja a felhasználót, írjon e-mailt az <u>info@tarsasjatekok.com</u> címre!

| Vevő neve 🔺       | E-Mail                 | Művelet       |
|-------------------|------------------------|---------------|
|                   | info@tarsasjatekok.coi | Szűrés        |
| Tarsasjatekok Com | info@tarsasjatekok.com | Új rendelés 📝 |

Az általános beállítások résznél keressük meg az oldal alján található Affiliate partner beállítást és állítsuk engedélyezettre.

## Beállítások

#### Affiliate partner: Engedélyezett

Ha mindent sikeresen beállítottunk, akkor kattintsunk a mentés gombra!

| Affiliate partner: | Engedélyezett | • |
|--------------------|---------------|---|
|                    |               |   |

Keressük meg az előbb partnerré tett felhasználót a rendszerben, a **Marketing / Affiliate / Partnerek** menüpont alatt kattintsunk az **Szerkesztés** ikonra.

| Név 🔺             | E-mail                 |        |
|-------------------|------------------------|--------|
|                   | info@tarsasjatekok.col | Szűrés |
| Tarsasjatekok Com | info@tarsasjatekok.com |        |

A beállítások oldalon adjuk hozzá az **Érvényes jutalékok fülön a már létrehozott jutalékot**, valamint a **Partner eszközök fülön a létrehozott linket** a felhasználóhoz.

| M  | legnevezés               | Esemény  | Jutalék típusa | Termékek száma | Jutalék mértéke | Alapértelmezett-e |
|----|--------------------------|----------|----------------|----------------|-----------------|-------------------|
| Та | arsasjatekok.com jutalék | rendelés | százalékos     | összes         | 8%              | egyedi            |

| Megnevezés        | Típus | Cél URL                | Alapértelmezett-e |
|-------------------|-------|------------------------|-------------------|
| Tarsasjatekok.com | link  | https://a-bolt-cime.hu | egyedi            |
|                   |       |                        |                   |

# Egyéb kérdések

Ha a beállításokkal kapcsolatban egyéb kérdései lennének, forduljon hozzánk az <u>info@tarsasjatekok.com</u> címen vagy a Shoprenter ügyfélszolgálatához!

https://support.shoprenter.hu/hc/hu/articles/215106428-Affiliate-rendszer?p\_id=500